# Procedimiento de reimplementación para Ultra-M AutoVNF

# Contenido

Introducción Comprobaciones previas Copia de seguridad AutoVNF Reimplementación de AutoVFN Restauración de copias de seguridad Comprobaciones posteriores

# Introducción

Este documento describe los pasos necesarios para reimplementar un AutoVNF en un Ultra-M. El AutoVNF es responsable de activar Virtual Network Function Manager (VNFM) y Virtual Network Function (VNF) individuales.

# Comprobaciones previas

1. Inicie sesión en OpenStack Platform Director (OSPD) y verifique el estado de la máquina virtual (VM) en el informe de estado.

UAS-core-UAS2-2:(alive) | | labucs300-UAS-LABPGW300-UAS-core-UAS2-1:(alive) 10.10.10.40/LABPCF300-UAS | autovnf | :-) | LABPCF300-UAS:(alive) | | | labucs300-UAS-LABPCF300-UAS-core-UAS1-2:(alive) | | labucs300-UAS-LABPCF300-UAS-core-UAS1-1:(alive) 10.10.10.45/LABPCF300-UGP | vnf-em | :-) | LABPCF300-UGP:(alive) | | LABPCF300-LABPCF300-UGPcore-EM1-3:(alive) | | LABPCF300-LABPCF300-UGP-core-EM1-2:(alive) | | LABPCF300-LABPCF300-UGP-core-EM1-1: (alive) 10.10.10.45/LABPCF300-ESC | esc | :-) | LABPCF300-ESC: (alive) | | LABPCF300-LABPCF300-ESC-core-ESC1-1:(alive) | | LABPCF300-LABPCF300-ESC-core-ESC1-2:(alive) 10.10.10.45/LABPCF300-UGP | vnf | :-) | LABPCF300-UGP:(alive) | | LABPCF300-LABPCF300-UGPcore-LABPCF300-CF-VDU-1: (alive) | | LABPCF300-LABPCF300-UGP-core-LABPCF300-CF-VDU-0: (alive) | LABPCF300-LABPCF300-UGP-core-LABPCF300-SF-VDU-3:(alive) | | LABPCF300-LABPCF300-UGP-core-LABPCF300-SF-VDU-2:(alive) | | LABPCF300-LABPCF300-UGP-core-LABPCF300-SF-VDU-1:(alive) | | LABPCF300-LABPCF300-UGP-core-LABPCF300-SF-VDU-0:(alive) | | LABPCF300-LABPCF300-UGP-core-LABPCF300-SF-VDU-6:(alive) | LABPCF300-LABPCF300-UGP-core-LABPCF300-SF-VDU-5:(alive) | | LABPCF300-LABPCF300-UGP-core-LABPCF300-SF-VDU-4: (alive) 10.10.10.48/LABPGW300-UGP | vnf-em | :-) | LABPGW300-UGP:(alive) | | LABPGW300-LABPGW300-UGP-core-EM2-2:(alive) | | LABPGW300-LABPGW300-UGP-core-EM2-3:(alive) | | LABPGW300-LABPGW300-UGP-core-EM2-1:(alive) 10.10.10.48/LABPGW300-ESC | esc | :-) | LABPGW300-ESC:(alive) | | LABPGW300-LABPGW300-ESCcore-ESC2-1:(alive) | | LABPGW300-LABPGW300-ESC-core-ESC2-2:(alive) 10.10.10.48/LABPGW300-UGP | vnf | :-) | LABPGW300-UGP:(alive) | | LABPGW300-LABPGW300-UGP-core-LABPGW300-SF-VDU-4: (alive) | | LABPGW300-LABPGW300-UGP-core-LABPGW300-SF-VDU-5: (alive) | | LABPGW300-LABPGW300-UGP-core-LABPGW300-SF-VDU-6: (alive) | | LABPGW300-LABPGW300-UGP-core-LABPGW300-SF-

```
VDU-0:(alive) | | LABPGW300-LABPGW300-UGP-core-LABPGW300-SF-VDU-1:(alive) | | LABPGW300-
LABPGW300-UGP-core-LABPGW300-SF-VDU-2:(alive) | | LABPGW300-LABPGW300-UGP-core-LABPGW300-SF-
VDU-3:(alive) | | LABPGW300-LABPGW300-UGP-core-LABPGW300-CF-VDU-0:(alive)
| | LABPGW300-LABPGW300-UGP-core-LABPGW300-CF-VDU-1:(alive)
```

\_\_\_\_\_

2. Verifique el estado de AutoVNF.

```
[stack@labucs300-ospd ~]$ source *core
[stack@labucs300-ospd ~]$ nova list | grep LABPGW300-UAS-core-UAS2
| 8608fda4-b763-4753-95ff-2e07852098e3 | labucs300-UAS-LABPGW300-UAS-core-UAS2-1 | ACTIVE | - |
Running | labucs300-UAS-LABPGW300-ORCH-NW=192.0.2.15; labucs300-UAS-LABPGW300-MGMT-NW=192.0.2.7
|
| 19f4496c-3907-4ea5-84c9-e5a6ef222392 | labucs300-UAS-LABPGW300-UAS-core-UAS2-2 | ACTIVE | - |
Running | labucs300-UAS-LABPGW300-ORCH-NW=192.0.2.17; labucs300-UAS-LABPGW300-MGMT-NW=192.0.2.16
```

labucs300-UAS-LABPGW300-UAS-core-UAS2-2 -> VNFM2-UAS-VIP Primary labucs300-UAS-LABPGW300-UAS-core-UAS2-1 -> Secondary

3. Inicie sesión en AutoIT y verifique los registros de latidos.

```
ubuntu@labucs300-autoit-2:~$ grep "'restarting'" /var/log/cisco/uas/heartbeat.log
2021-02-22 01:41:42,808 - 192.0.2.15: Notify Event: {'action': 'restart', 'source': 'heartbeat',
'event': 'restarting', 'ip': '192.0.2.15: Notify Event: {'action': 'restart', 'source': 'heartbeat',
'event': 'restarting', 'ip': '192.0.2.15: Notify Event: {'action': 'restart', 'source': 'heartbeat',
'event': 'restarting', 'ip': '192.0.2.15: Notify Event: {'action': 'restart', 'source': 'heartbeat',
'event': 'restarting', 'ip': '192.0.2.15: Notify Event: {'action': 'restart', 'source': 'heartbeat',
'event': 'restarting', 'ip': '192.0.2.15'}
2021-02-23 01:45:55,785 - 192.0.2.15: Notify Event: {'action': 'restart', 'source': 'heartbeat',
'event': 'restarting', 'ip': '192.0.2.15'}
2021-02-24 01:45:19,680 - 192.0.2.15: Notify Event: {'action': 'restart', 'source': 'heartbeat',
'event': 'restarting', 'ip': '192.0.2.15'}
```

ubuntu@labucs300-autoit-2:~\$ cd /var/log/cisco/uas ubuntu@labucs300-autoit-2:/var/log/cisco/uas\$ grep "Rebooting Instance" uas\_USPCHBWorker.log 2019-06-26 18:26:13,088 - Rebooting Instance: 19f4496c-3907-4ea5-84c9-e5a6ef222392 2020-07-17 00:46:25,800 - Rebooting Instance: 19f4496c-3907-4ea5-84c9-e5a6ef222392 2020-07-18 00:47:13,347 - Rebooting Instance: 19f4496c-3907-4ea5-84c9-e5a6ef222392 2020-07-18 05:11:11,133 - Rebooting Instance: 19f4496c-3907-4ea5-84c9-e5a6ef222392 2020-07-18 5:16:07,333 - Rebooting Instance: 19f4496c-3907-4ea5-84c9-e5a6ef222392

## Copia de seguridad AutoVNF

AutoVNF es responsable de activar VNFM y VNF individuales. AutoDeploy envía la configuración necesaria para crear instancias de VNFM y VNF a AutoVNF y AutoVNF realiza esta operación. Para activar VNFM,

AutoVNF habla directamente con VIM/openstack y, una vez que VNFM está activo, AutoVNF utiliza VNFM para activar VNF.

AutoVNF tiene redundancia 1:1 y en la configuración UltraM, 2 VM AutoVNF ejecutándose en modo HA.

Detalles de la copia de seguridad de AutoVNF:

Configuración en ejecución

- Base de datos CDB de ConfD
- Registros AutoVNF (de cada instancia de AutoVNF)
- Configuración de Syslog

**Importante:** Las copias de seguridad deben realizarse antes de cualquier activación/desactivación en el POD/sitio dado y cargarse en el servidor de respaldo.

1. Establezca **ha\_debug** en **ON** tanto en AutoIT primario como secundario en **/opt/uas\_baseconfig.txt**.

Nota: El indicador ha\_debug es todo capital. Está ACTIVADO o apagado.

ubuntu@labucs300-autoit-2:~\$ vi /opt/uas\_baseconfig.txt ha: true ha-vip: 172.16.181.7 ha-secret: f99d04acb84807c4c6c6c0eaad392b5c orch-ips: 172.16.181.5,172.16.181.8 orch-intf: eth0 prov-ha-vip: 172.16.181.13 prov-intf: eth0 profile: AUTOIT ha\_debug: ON

```
ubuntu@labucs300-autoit-1:~$ vi /opt/uas_baseconfig.txt
ha: true
ha-vip: 172.16.181.7
ha-secret: f99d04acb84807c4c6c6c0eaad392b5c
orch-ips: 172.16.181.5,172.16.181.8
orch-intf: eth0
prov-ha-vip: 172.16.181.13
prov-intf: eth0
profile: AUTOIT
ha_debug: ON
```

2. Detenga el servicio AutoIT en el AutoIT primario con estos comandos:

ssh ubuntu@ < AutoIT Floating IP>
sudo -i
service autoit stop

Esto es para evitar que AutoIT active la recuperación automática de los servicios de automatización (UAS) cuando se inicia el cierre en pasos posteriores.

ubuntu@labucs300-autoit-2:~\$ sudo -i
root@labucs300-autoit-2:~#
root@labucs300-autoit-2:~# service autoit status
autoit start/running, process 25001
root@labucs300-autoit-2:~# service autoit stop

3. Establezca ha\_debug en **ON** tanto en el AutoVNF primario como secundario (UAS) en el archivo **/opt/uas\_baseconfig.txt**.

orch-ips: 192.0.2.15,192.0.2.17
orch-intf: eth0
profile: AUTOVNF
ha\_debug: ON

ubuntu@labucs300-uas-LABPGW300-uas-core-uas2-2:~\$ ssh ubuntu@l92.0.2.15
ubuntu@labucs300-uas-LABPGW300-uas-core-uas2-1:~\$ cat /opt/uas\_baseconfig.txt
ha: true
ha-vip: 192.0.2.8
ha-secret: d5a9fee60ddae4fe357677dcf1320e51
orch-ips: 192.0.2.15,192.0.2.17
orch-intf: eth0
profile: AUTOVNF
ha\_debug: ON

4. Cierre UAS secundaria desde OSPD con comentarios.

```
. corerc ; openstack server stop <VMName>
labucs300-UAS-LABPGW300-UAS-core-UAS2-2 -> VNFM2-UAS-VIP Primary
labucs300-UAS-LABPGW300-UAS-core-UAS2-1 -> Secondary
[stack@labucs300-ospd ~]$ nova list | grep LABPGW300-UAS-core-UAS2
| 8608fda4-b763-4753-95ff-2e07852098e3 | labucs300-UAS-LABPGW300-UAS-core-UAS2-1 | ACTIVE | - |
Running | labucs300-UAS-LABPGW300-ORCH-NW=192.0.2.15; labucs300-UAS-LABPGW300-MGMT-NW=192.0.2.7
|
19f4496c-3907-4ea5-84c9-e5a6ef222392 | labucs300-UAS-LABPGW300-UAS-core-UAS2-2 | ACTIVE | - |
Running | labucs300-UAS-LABPGW300-ORCH-NW=192.0.2.17; labucs300-UAS-LABPGW300-MGMT-NW=192.0.2.16
```

[stack@labucs300-ospd ~]\$. corerc ; openstack server stop labucs300-UAS-LABPGW300-UAS-core-UAS2-1

#### 5. Detenga **uas-confd** y autovnf services en UAS con estos comandos:

```
service uas-confd stop
service autovnf stop
ubuntu@labucs300-uas-LABPGW300-uas-core-uas2-2:~$ sudo -i
root@labucs300-uas-LABPGW300-uas-core-uas2-2:~# service uas-confd status
uas-confd start/running, process 1305
root@labucs300-uas-LABPGW300-uas-core-uas2-2:~# service autovnf status
autovnf start/running, process 24208
root@labucs300-uas-LABPGW300-uas-core-uas2-2:~# service uas-confd stop
uas-confd stop/waiting
root@labucs300-uas-LABPGW300-uas-core-uas2-2:~# service uas-confd stop
uas-confd stop/waiting
root@labucs300-uas-LABPGW300-uas-core-uas2-2:~# service uas-confd stop
autovnf stop/waiting
```

6. Realice una copia de seguridad de la base de datos de UAS conf y cópiela en un servidor de respaldo con estos comandos:

```
Autovnf_cdb_backup_cdb_backup.tar

total 1612

drwxr-xr-x 3 root root 4096 Jan 24 2017 ..

drwxr-xr-x 2 root root 4096 Oct 11 11:30 webui

drwxr-xr-x 8 root root 4096 Oct 19 19:18 candidate

drwxr-xr-x 2 root root 4096 Oct 23 13:00 rollback

drwxr-xr-x 2 root root 4096 Oct 28 17:00 cdb

drwxr-xr-x 3 root root 4096 Oct 28 17:00 state

drwxr-xr-x 8 root root 4096 Oct 31 18:00 .

-rw-r--r- 1 root root 1617920 Oct 31 18:00 Autovnf_cdb_backup.tar
```

7. Reinicie los servicios uas-confd y autovnf en UAS con estos comandos:

service uas-confd start service autovnf start

root@labucs300-uas-LABPGW300-uas-core-uas2-2:~# service uas-confd start
uas-confd start/running, process 13852
root@labucs300-uas-LABPGW300-uas-core-uas2-2:~# service autovnf start
autovnf start/running, process 13853

8. Reinicie UAS secundario desde OSPD con estos comandos:

. corerc ; openstack server start <VMName>

[stack@labucs300-ospd ~]\$. corerc ; openstack server start labucs300-UAS-LABPGW300-UAS-core-UAS2-1

9. Verifique que UAS primario y secundario aparezcan como vivos en el comando show uas.

```
ubuntu@labucs300-uas-LABPGW300-uas-core-uas2-2:~$ sudo -i
root@labucs300-uas-LABPGW300-uas-core-uas2-2:~# confd_cli -u admin -C
Welcome to the ConfD CLI
admin connected from 127.0.0.1 using console on labucs300-uas-LABPGW300-uas-core-uas2-2
labucs300-uas-LABPGW300-uas-core-uas2-2#show uas
uas version 6.2.0
uas state active
uas external-connection-point 192.0.2.8
INSTANCE IP STATE ROLE
```

0.0.0.0 error CONFD-Secondary 192.0.2.15 **alive** CONFD-Secondary 192.0.2.17 **alive** CONFD-Primary

10. Cambie ha\_debug a **OFF** en AutoVNF primario y secundario (UAS) en el archivo **/opt/uas\_baseconfig.txt**.

```
ubuntu@labucs300-uas-LABPGW300-uas-core-uas2-2:~$ vi /opt/uas_baseconfig.txt
ha: true
ha-vip: 192.0.2.8
ha-secret: d5a9fee60ddae4fe357677dcf1320e51
orch-ips: 192.0.2.15,192.0.2.17
orch-intf: eth0
profile: AUTOVNF
ha_debug: OFF
ubuntu@labucs300-uas-LABPGW300-uas-core-uas2-2:~$ ssh ubuntu@192.0.2.15
ubuntu@labucs300-uas-LABPGW300-uas-core-uas2-1:~$ cat /opt/uas_baseconfig.txt
ha: true
```

ha-vip: 192.0.2.8 ha-secret: d5a9fee60ddae4fe357677dcf1320e51 orch-ips: 192.0.2.15,192.0.2.17 orch-intf: eth0 profile: AUTOVNF ha\_debug: OFF 11. Reinicie el servicio automático en Primary AutoIT con el comando service autoit start.

ubuntu@labucs300-autoit-2:~\$ sudo -i
root@labucs300-autoit-2:~# service autoit start

12. Verifique que los AutoIT primario y secundario aparezcan como vivos con el comando **show uas**.

172.16.181.8 **alive** CONFD-Primary

13. Establezca ha\_debug en **OFF** tanto en el AutoIT primario como secundario en el archivo **/opt/uas\_baseconfig.txt**.

ubuntu@labucs300-autoit-2:~\$ vi /opt/uas\_baseconfig.txt
ha: true
ha-vip: 172.16.181.7
ha-secret: f99d04acb84807c4c6c6c0eaad392b5c
orch-ips: 172.16.181.5,172.16.181.8
orch-intf: eth0
prov-ha-vip: 172.16.181.13
prov-intf: eth0
profile: AUTOIT
ha\_debug: OFF

ubuntu@labucs300-autoit-1:~\$ vi /opt/uas\_baseconfig.txt
ha: true
ha-vip: 172.16.181.7
ha-secret: f99d04acb84807c4c6c6c0eaad392b5c
orch-ips: 172.16.181.5,172.16.181.8
orch-intf: eth0
prov-ha-vip: 172.16.181.13
prov-intf: eth0
profile: AUTOIT
ha\_debug: OFF

14. Recopile los registros de UAS y transfiéralos a un servidor de respaldo.

root@labucs300-uas-LABPGW300-uas-core-uas2-2:/opt/cisco/usp/uas/scripts# sudo ./collect-uaslogs.sh Dumping output for show transaction in file /tmp/uas-logs/transactions.txt Dumping output for show log in file /tmp/uas-logs/transactions.txt Dumping output for show running-config in file /tmp/uas-logs/confd\_output.txt Dumping output for show uas in file /tmp/uas-logs/confd\_output.txt Dumping output for show usp in file /tmp/uas-logs/confd\_output.txt

15. Inicie sesión en el AutoVNF secundario y repita el paso anterior para recopilar los registros y transferirlos al servidor de respaldo.

16. Realice una copia de seguridad de la configuración de syslog en las VM de AutoVNF primarias y secundarias y transfiéralas al servidor de respaldo. Los archivos se encuentran en estos directorios:

```
root@labucs300-uas-LABPGW300-uas-core-uas2-2:~# ls /etc/rsyslog.d/00-autovnf.conf
/etc/rsyslog.d/00-autovnf.conf
root@labucs300-uas-LABPGW300-uas-core-uas2-2:~# ls /etc/rsyslog.conf
/etc/rsyslog.conf
```

17. Habilite el servicio automático con el comando service autoit start en Primary AutoIT.

ubuntu@labucs300-autoit-2:~\$ sudo -i
root@labucs300-autoit-2:~#
root@labucs300-autoit-2:~# service autoit start
autoit start/running, process 25001

18. Establezca el modo de indicador ha\_debug en **OFF** en **/opt/uas\_baseconfig.txt** en AutoVNF primario y AutoIT.

ubuntu@labucs300-uas-LABPGW300-uas-core-uas2-2:~\$ vi /opt/uas\_baseconfig.txt
ha: true
ha-vip: 192.0.2.8
ha-secret: d5a9fee60ddae4fe357677dcf1320e51
orch-ips: 192.0.2.15,192.0.2.17
orch-intf: eth0
profile: AUTOVNF
ha\_debug: OFF

ubuntu@labucs300-autoit-2:~\$ vi /opt/uas\_baseconfig.txt
ha: true
ha-vip: 172.16.181.7
ha-secret: f99d04acb84807c4c6c6c0eaad392b5c
orch-ips: 172.16.181.5,172.16.181.8
orch-intf: eth0
prov-ha-vip: 172.16.181.13
prov-intf: eth0
profile: AUTOIT
ha\_debug: OFF

19. Confirme los servicios uas-confd y autovnf que se ejecutan en UAS.

root@labucs300-uas-LABPGW300-uas-core-uas2-2:~# service uas-confd status
uas-confd start/running, process 1305
root@labucs300-uas-LABPGW300-uas-core-uas2-2:~# service autovnf status
autovnf start/running, process 24208

## Reimplementación de AutoVFN

#### 1. Inicie sesión en AutoDeploy y observe la instancia de UAS.

```
ubuntu@labucs300-autodeploy-2:~$ sudo su
root@labucs300-autodeploy-2:/home/ubuntu# confd_cli -u admin -C
Welcome to the ConfD CLI
admin connected from 127.0.0.1 using console on labucs300-autodeploy-2
labucs300-autodeploy-2#show nsr
nsr LABSGW300-instance
nsd LABSGW300
vnfr [ LABPCF300-LABPCF300-ESC LABPCF300-LABPCF300-UGP ]
vnf-package [ usp_6_2_b8 ]
vim-artifact vim_art_rack
nsr LABPGW300-instance
nsd LABPGW300
vnfr [ LABPGW300-LABPGW300-ESC LABPGW300-LABPGW300-UGP ]
vnf-package [ usp_6_2_b8 ]
vim-artifact vim_art_rack
nsr labucs300-UAS-instance
nsd
            labucs300-UAS
            [ labucs300-UAS-LABPCF300-UAS labucs300-UAS-LABPGW300-UAS ]
vnfr
vnf-package [ usp_6_2_b8 ]
vim-artifact vim_art_rack
```

Desactive AutoVNF de AutoDeploy con el comando desactivar nsd-id <nsd-id> vnfd <vnfd-id>.

ubuntu@labucs300-autodeploy-2:~\$ /opt/cisco/usp/uas/confd-6.3.1/bin/confd\_cli -u admin -C Welcome to the ConfD CLI admin connected from 10.10.10.10 using ssh on labucs300-autodeploy-2 labucs300-autodeploy-2**#nsd:deactivate nsd-id labucs300-UAS vnfd [LABPGW300-UAS]** transaction-id 1560431372-357328

#### Confirme el estado de la transacción.

1560431372-357328 and 1560431372-357328/1560431373-102024.

```
labucs300-autodeploy-2#show log 1560431372-357328 | display xml
<config xmlns="http://tail-f.com/ns/config/1.0">
<log xmlns="http://www.cisco.com/usp/nfv/usp-transaction">
<tx-id>1560431372-357328</tx-id>
<log>
2019-06-13 13:09:33,367 - Send Deployment notification for: labucs300-UAS-instance
2019-06-13 13:09:33,375 - Deployment activate-ns-deployment: labucs300-UAS started
2019-06-13 13:09:33,378 - Adding NSR: labucs300-UAS-instance
2019-06-13 13:09:33,385 - Start pipeline of 1 tasks
2019-06-13 13:09:33,400 - Scheduling Task: labucs300-UAS
2019-06-13 13:09:33,400 - Waiting for all workers to finish the transactions
2019-06-13 13:15:00,006 - Deployment activate-ns-deployment: labucs300-UAS succeeded
2019-06-13 13:15:00,020 - Send Deployment notification for: labucs300-UAS-instance
2019-06-13 13:09:33,437 - Send Deployment notification for: labucs300-UAS-instance
```

```
labucs300-autodeploy-2#show log 1560431372-357328/1560431373-102024 | display xml
<config xmlns="http://tail-f.com/ns/config/1.0">
<log xmlns="http://www.cisco.com/usp/nfv/usp-transaction">
<tx-id>1560431372-357328/1560431373-102024</tx-id>
<10a>
2019-06-13 13:09:33,437 - Send Deployment notification for: labucs300-UAS-instance-deploy
2019-06-13 13:09:33,441 - Deployment activate-ns-deployment: labucs300-UAS started
2019-06-13 13:09:33,446 - Adding NSR: labucs300-UAS-instance, VNFR: labucs300-UAS-LABPCF300-UAS,
vlrs: None
2019-06-13 13:09:33,453 - Adding NSR: labucs300-UAS-instance, VNFR: labucs300-UAS-LABPGW300-UAS,
vlrs: None
2019-06-13 13:09:33,463 - VNF deployment pre-check success(all-not-present)
2019-06-13 13:09:33,472 - VNF-Package deployment pre-check success(all-not-present)
2019-06-13 13:09:33,481 - VIM-Artifact deployment pre-check success
2019-06-13 13:09:33,487 - Skipping VIM-Orch pre-deployment, since VIM-Orch is not defined
2019-06-13 13:09:33,496 - Skipping VIM pre-deployment, since VIM is not defined
2019-06-13 13:09:33,499 - NS pre-check success
2019-06-13 13:09:33,503 - Copying '/home/ubuntu/usp-6_2_b8.iso' to '/var/cisco/isos/labucs300-
UAS_usp_6_2_b8'
2019-06-13 13:09:53,359 - Updated path to URL 'http://172.16.181.14:5000/isos/labucs300-
UAS_usp_6_2_b8'
```

#### 5. Espere hasta que se complete la transacción y confirme el estado.

```
ubuntu@labucs300-autodeploy-2:~$ /opt/cisco/usp/uas/confd-6.3.1/bin/confd_cli -u admin -C
Welcome to the ConfD CLI
admin connected from 10.253.110.47 using ssh on labucs300-autodeploy-2
labucs300-autodeploy-2#nsd:activate nsd-id labucs300-UAS vnfd [LABPGW300-UAS]
transaction-id 1560431371-357330
```

7. Verifique el estado de la transacción y recopile los registros de la transacción con estos comandos:

show transaction
show log <transaction-id> | display xml
show log <transaction-id> | display xml

id>.

8. Espere hasta que se completen las transacciones. El comando **show Transaction** muestra el estado de las transacciones.

### Restauración de copias de seguridad

1. En el AutoIT primario, establezca el modo de indicador ha\_debug en ON en

#### /opt/uas\_baseconfig.txt.

```
ubuntu@labucs300-autoit-2:~$ vi /opt/uas_baseconfig.txt
ha: true
ha-vip: 172.16.181.7
ha-secret: f99d04acb84807c4c6c6c0eaad392b5c
orch-ips: 172.16.181.5,172.16.181.8
orch-intf: eth0
prov-ha-vip: 172.16.181.13
prov-intf: eth0
profile: AUTOIT
ha_debug: ON
```

2. En el AutoIT primario, detenga la autenticación del servicio. Este paso es para evitar que AutoIT recupere automáticamente UAS.

```
ubuntu@labucs300-autoit-2:~$ sudo -i
root@labucs300-autoit-2:~#
root@labucs300-autoit-2:~# service autoit status
autoit start/running, process 25001
root@labucs300-autoit-2:~# service autoit stop
```

3. En el UAS primario, establezca el modo de indicador ha\_debug en **ON** en **/opt/uas\_baseconfig.txt**.

ubuntu@labucs300-uas-LABPGW300-uas-core-uas2-2:~\$ vi /opt/uas\_baseconfig.txt
ha: true
ha-vip: 192.0.2.8
ha-secret: d5a9fee60ddae4fe357677dcf1320e51
orch-ips: 192.0.2.15,192.0.2.17
orch-intf: eth0
profile: AUTOVNF
ha\_debug: ON
4. En el UAS secundario, establezca el modo de indicador ha\_debug en ON en
/opt/uas\_baseconfig.txt.

ubuntu@labucs300-uas-LABPGW300-uas-core-uas2-1:~\$ cat /opt/uas\_baseconfig.txt
ha: true
ha-vip: 192.0.2.8
ha-secret: d5a9fee60ddae4fe357677dcf1320e51
orch-ips: 192.0.2.15,192.0.2.17
orch-intf: eth0
profile: AUTOVNF
ha\_debug: ON
5. En OSPD, detenga el servidor UAS secundario con el comando OpenStack.

labucs300-UAS-LABPGW300-UAS-core-UAS2-2 -> VNFM2-UAS-VIP Primary labucs300-UAS-LABPGW300-UAS-core-UAS2-1 -> Secondary

[stack@labucs300-ospd ~]\$. corerc ; openstack server stop labucs300-UAS-LABPGW300-UAS-core-UAS2-1

6. En el servicio UAS primario, detenga el servicio uas-confd.

root@labucs300-uas-LABPGW300-uas-core-uas2-2:~# service uas-confd status uas-confd start/running, process 1305 root@labucs300-uas-LABPGW300-uas-core-uas2-2:~# service uas-confd stop

#### uas-confd stop/waiting

7. En UAS principal, copie el archivo de copia de seguridad de CDB en el directorio /opt/cisco/usp/uas/confd-latter/var/confd/.

root@labucs300-uas-LABPGW300-uas-core-uas2-2:~# cp Autovnf\_cdb\_backup.tar to
/opt/cisco/usp/uas/confd-latest/var/confd/

8. En UAS principal, elimine los archivos en el directorio CBD.

root@labucs300-uas-LABPGW300-uas-core-uas2-2:~# cd /opt/cisco/usp/uas/confd-latest/var/confd/ ;
rm cdb/\*

9. En UAS principal, extraiga archivos del archivo de copia de seguridad CDB.

root@labucs300-uas-LABPGW300-uas-core-uas2-2:~# cd /opt/cisco/usp/uas/confd-latest/var/confd/ ;
tar -xvf <archive\_backup\_tar\_file>

10. En OSPD reinicie el UAS primario con los comandos OpenStack.

```
[stack@labucs300-ospd ~]$ source *core
[stack@labucs300-ospd ~]$ nova list | grep LABPGW300-UAS-core-UAS2
| 8608fda4-b763-4753-95ff-2e07852098e3 | labucs300-UAS-LABPGW300-UAS-core-UAS2-1 | ACTIVE | - |
Running | labucs300-UAS-LABPGW300-ORCH-NW=192.0.2.15; labucs300-UAS-LABPGW300-MGMT-NW=192.0.2.7
|
| 19f4496c-3907-4ea5-84c9-e5a6ef222392 | labucs300-UAS-LABPGW300-UAS-core-UAS2-2 | ACTIVE | - |
Running | labucs300-UAS-LABPGW300-ORCH-NW=192.0.2.17; labucs300-UAS-LABPGW300-MGMT-NW=192.0.2.16
```

labucs300-UAS-LABPGW300-UAS-core-UAS2-2 -> VNFM2-UAS-VIP Primary labucs300-UAS-LABPGW300-UAS-core-UAS2-1 -> Secondary

[stack@labucs300-ospd ~]\$ **nova reboot --hard** 19f4496c-3907-4ea5-84c9-e5a6ef222392 Request to reboot server <Server: auto-testautovnf1-uas-2> has been accepted.

11. Espere hasta que aparezca el UAS principal. Verifique el estado de UAS en UAS primario después del reinicio. El estado primario está vivo mientras que el secundario muestra el estado desconocido.

12. En OSPD, inicie el UAS secundario con el comando OpenStack.

[stack@labucs300-ospd ~]\$. corerc ; openstack server start labucs300-UAS-LABPGW300-UAS-core-UAS2-1

13. En OSPD, verifique los estados de UAS primario y secundario que están activos.

[stack@labucs300-ospd ~]\$ openstack server list | grep labucs300-UAS-LABPGW300 | 19f4496c-3907-4ea5-84c9-e5a6ef222392 | labucs300-UAS-LABPGW300-UAS-core-UAS2-2 | ACTIVE | labucs300-UAS-LABPGW300-ORCH-NW=192.0.2.17; labucs300-UAS-LABPGW300-MGMT-NW=192.0.2.16 | labucs300-UAS-usp\_6\_2\_b8-core-uas | | 8608fda4-b763-4753-95ff-2e07852098e3 | labucs300-UAS-LABPGW300-UAS-core-UAS2-1 | ACTIVE | labucs300-UAS-LABPGW300-ORCH-NW=192.0.2.15; labucs300-UAS-LABPGW300-MGMT-NW=192.0.2.7 |

labucs300-UAS-usp\_6\_2\_b8-core-uas

14. En el UAS primario, verifique que los estados del UAS primario y secundario estén activos.

15. En el AutoIT principal, inicie el servicio automático.

ubuntu@labucs300-autoit-2:~\$ sudo -i root@labucs300-autoit-2:~# service autoit start 16. Verifique que la sesión de Secure Shell (SSH) permanezca activa durante un par de minutos hasta UAS principal y secundaria.

17. En el UAS primario, establezca el modo de indicador ha\_debug en **OFF** en **/opt/uas\_baseconfig.txt**.

ubuntu@labucs300-uas-LABPGW300-uas-core-uas2-2:~\$ vi /opt/uas\_baseconfig.txt
ha: true
ha-vip: 192.0.2.8
ha-secret: d5a9fee60ddae4fe357677dcf1320e51
orch-ips: 192.0.2.15,192.0.2.17
orch-intf: eth0
profile: AUTOVNF
ha\_debug: OFF
18. En el UAS secundario, establezca el modo de indicador ha\_debug en OFF en
/opt/uas\_baseconfig.txt.

ubuntu@labucs300-uas-LABPGW300-uas-core-uas2-1:~\$ cat /opt/uas\_baseconfig.txt
ha: true
ha-vip: 192.0.2.8
ha-secret: d5a9fee60ddae4fe357677dcf1320e51
orch-ips: 192.0.2.15,192.0.2.17
orch-intf: eth0
profile: AUTOVNF
ha\_debug: OFF
19. En el AutoIT primario, establezca el modo de indicador ha\_debug en OFF en

#### /opt/uas\_baseconfig.txt.

```
ubuntu@labucs300-autoit-2:~$ vi /opt/uas_baseconfig.txt
ha: true
ha-vip: 172.16.181.7
ha-secret: f99d04acb84807c4c6c6c0eaad392b5c
orch-ips: 172.16.181.5,172.16.181.8
orch-intf: eth0
prov-ha-vip: 172.16.181.13
prov-intf: eth0
profile: AUTOIT
ha_debug: OFF
20. En AutoVNF verifique los archivos 00-autovnf.conf y rsyslog.conf y restaure los archivos de la
copia de seguridad anterior.
```

```
ubuntu@autoit-tbl-autovnfl-core-avf-1:~#sudo su
root@autoit-tbl-autovnfl-core-avf-1:~#ls /etc/rsyslog.d/00-autovnf.conf
00-autovnf.conf
```

```
root@autoit-tb1-autovnf1-core-avf-1:~#/home/ubuntu#ls /etc/rsyslog.conf
rsyslog.conf
```

### **Comprobaciones posteriores**

En OSPD verifique que ambos AutoVNF estén activos y verifique el informe de verificación de estado Ultra-M.

```
[stack@labucs300-ospd ~]$ cat /var/log/cisco/ultram-health/*.report | grep -i xxx
[stack@labucs300-ospd ~]$ cat /var/log/cisco/ultram-health/ultram_health_uas.report
```